## APABILA TIDAK DEFAULT CLIENT BERJALAN MAKAN SILAHKAN IKUTI LANGKAH DI BAWAH INI

### APLIKASI SAFE EXAM BROWSER (SEB) VERSI 3.X.X.X

1. klik kanan pada file yang bernama Ujian MK Bahasa Inggris.

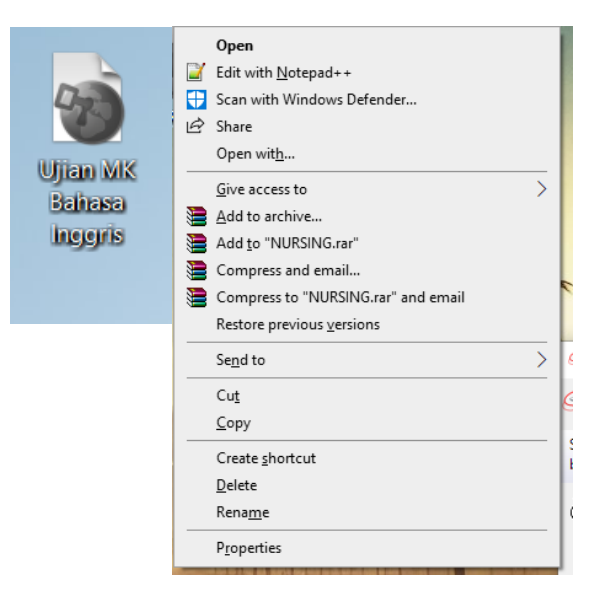

# 2. Klik Properties

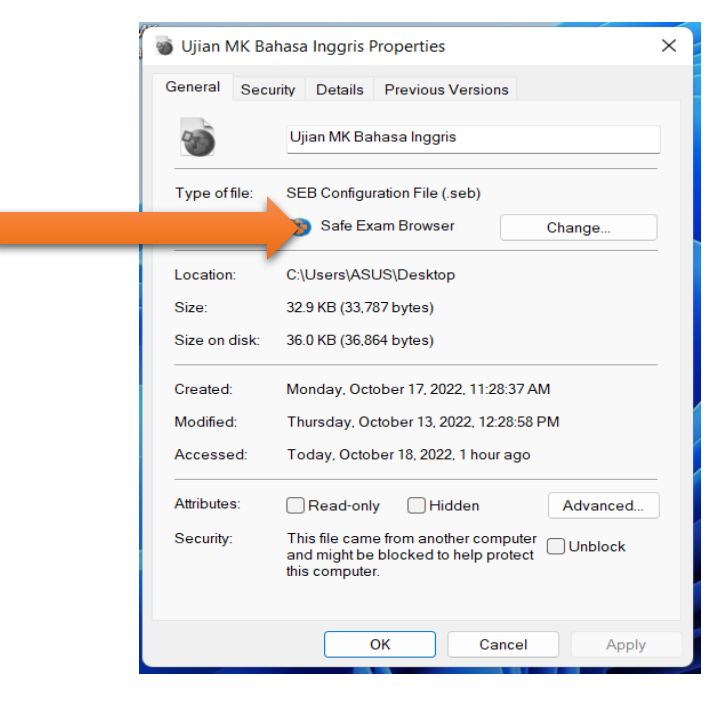

| 3. Klik Change Pilih Safe Exam Brow | ser | How do you want to open .seb files           |
|-------------------------------------|-----|----------------------------------------------|
| How do you want to open .seb files  |     | from now on?                                 |
| from now on?                        |     | Keep using this app                          |
| Picasa Photo Viewer                 | ^   | Safe Exam Browser                            |
| Visual Studio Code                  |     | Other options                                |
| WhatsApp                            |     | Look for an app in the Microsoft Store       |
| Windows Media Player                |     | More apps 🗸                                  |
| Word                                |     | ОК                                           |
| WordPad                             |     |                                              |
| Look for another app on this PC     | ~   |                                              |
| ОК                                  |     | Apabila tidak ada<br>silahkan klik More apps |

Skrol ke bawah sampai ada look for another app on this PC
 Dan klik look for another app on this PC

| 🗿 Open with                                 |                                  | ×                                          |
|---------------------------------------------|----------------------------------|--------------------------------------------|
| $\leftarrow \rightarrow \cdot \uparrow$ - K | ocal Disk (C:) > Program Files > | ✓ ♂ Search Program Files                   |
| Organize 👻 🛛 New fold                       | er                               | ≣≡ ▾ □ ?                                   |
| This PC                                     | Name                             | Date modified                              |
| 3D Objects                                  | 7-Zip                            | 1/11/2021 8:48 4                           |
| Desktop                                     | Adobe                            | 12/18/2020 9:34                            |
| Documents                                   |                                  | 12/16/2020 9:18                            |
| - Downloads                                 | Common Files                     | 12/18/2020 9:34                            |
| - Downloads                                 | DIFX                             | 10/21/2020 1:20                            |
| J Music                                     |                                  | 7/6/2020 2:58 Pf Select a file to preview. |
| Pictures                                    | 📊 Firebird                       | 7/25/2020 1:25 F                           |
| Yideos                                      | Git                              | 8/19/2020 11:00                            |
| 🏪 Local Disk (C:)                           | Internet Explorer                | 9/15/2020 5:58 /                           |
| 🔜 DATA & MASTER                             | KMPlayer 64X                     | 7/7/2020 5:56 Pt                           |
|                                             | Microsoft Office                 | 1/30/2021 2:14 F                           |
| - Network                                   | Microsoft Office 15              | 7/7/2020 10-54 / ♥                         |
| File n                                      | ame:                             | V Programs V                               |
|                                             | L                                | Open Cancel                                |

5. Akan ada tampilan seperti diatas, skrole ke bawah cari folder safe exam browser (tampilan dibawah ini )

| 🐞 Open with                                                                                                    |                                                                                                    | ×                                                                                                    |
|----------------------------------------------------------------------------------------------------|----------------------------------------------------------------------------------------------------|----------------------------------------------------------------------------------------------------|
| $\leftarrow \rightarrow \cdot \uparrow \square \ll$                                                                                                   | Local Disk (C:) > Program Files ~                                                                                                    | C Search Program Files                                                                                                    |
| Organize 🔻 New f                                                                                                    | older                                                                                                    | III 🔹 🗖 🕐                                                                                                    |
| <ul> <li>➡ This PC</li> <li>③ 3D Objects</li> <li>➡ Desktop</li> <li>📄 Documents</li> <li>➡ Downloads</li> <li>➡ Music</li> <li>➡ Pictures</li> </ul> | <ul> <li>Name</li> <li>Microsoft Office</li> <li>Microsoft Office 15</li> <li>Microsoft Update Health Tools</li> <li>ModifiableWindowsApps</li> <li>Mozilla Firefox</li> <li>MSBuild</li> <li>NVIDIA Corporation</li> </ul> | Date modified       ^         1/30/2021 2:14 F                                                                                                    |
| Videos Local Disk (C:) DATA & MASTEF MULTIMEDIA (E:)                                                                                                  | PhotoScape X Pro     Reference Assemblies     SafeExamBrowser     SketchUp     Uninstall Information     Size: 22     Folders:                                                                                              | 10/27/2020 10:1<br>1/15/2020 4:31 /<br>1:32 F<br>0/21/2020 6:52 /<br>eated: 8/29/2020 9:51 AM<br>7 MB 7/7/2020 4:29 Al ↓<br>: Application. Configuration. Reset |
| Fil                                                                                                    | e name:                                                                                                    | eb-win-refactoring-3.0.1<br>Programs<br>Open Cancel                                                                                                    |

6. Klik 2x folder safe exam browser

| 🗑 Open with                                                                                                    |                                                                               |                                   |                                                                                         | ×                         |
|----------------------------------------------------------------------------------------------------|-------------------------------------------------------------------------------|-----------------------------------|-----------------------------------------------------------------------------------------|---------------------------|
| ← → 👻 🛧 📙 « Program                                                                                                    | m > SafeExamBrowser >                                                         | ٽ ~                               | 🔎 Search S                                                                              | afeExamBrowser            |
| Organize 🔻 New folder                                                                                                    |                                                                               |                                   |                                                                                         | E 🕶 🔲 😮                   |
| This PC<br>3D Objects<br>Desktop<br>Documents<br>Downloads<br>Music<br>Pictures<br>Videos<br>Local Disk (C:)<br>DATA & MASTEF<br>MULTIMEDIA (F: | Application<br>Configuration<br>Reset<br>seb-win-refactoring-3.0.1<br>Service | Da<br>.,<br>1/<br>1/<br>6/3<br>1/ | te modified<br>12/2021 1:32 PM<br>12/2021 1:32 PM<br>23/2020 7:53 AM<br>12/2021 1:32 PM | Select a file to preview. |
| - Network V K                                                                                                    |                                                                               |                                   | >                                                                                       |                           |
| File name:                                                                                                    |                                                                               | ~                                 | Programs<br>Open                                                                        | Cancel .::                |

7. Klik 2x pada folder Application

| 🗑 Open with                                                                                                    |                                                                                                    | ×                                                          |
|----------------------------------------------------------------------------------------------------|----------------------------------------------------------------------------------------------------|------------------------------------------------------------|
| $\leftarrow$ $\rightarrow$ $\checkmark$ $\Uparrow$ Safe                                                                                                    | ExamBrowser > Application > ~                                                                                                    | ට 🔎 Search Application                                     |
| Organize 🔻 New folder                                                                                                    | r                                                                                                    | 📰 🕶 🔲 😯                                                    |
| 💻 This PC 🔷                                                                                                    | Name                                                                                                    | Date modified                                              |
| 3D Objects                                                                                                    | 📙 locales                                                                                                    | 1/12/2021 1:32 PM                                          |
| <ul> <li>Desktop</li> <li>Documents</li> <li>Downloads</li> <li>Music</li> <li>Pictures</li> <li>Videos</li> <li>Local Disk (C:)</li> <li>DATA &amp; MASTEF</li> <li>MULTIMEDIA (E:</li> </ul> | <ul> <li>swiftshader</li> <li>Date created: 1/12/2021 1:32 F</li> <li>CefSharp:</li> <li>Size: 18.5 MB</li> <li>SafeExam</li> <li>Files: am.pak, ar.pak, bg.pak,</li> <li>SafeExamBrowser</li> </ul> | PM<br>bn.pak, ca.pak, cs.pak,<br>Select a file to preview. |
| 🔺 Natuark 🔍 🗸                                                                                                    | <                                                                                                    | >                                                          |
| File nar                                                                                                    | me:                                                                                                    | Programs     Programs     Cancel                           |

8. Klik 2X file yang bernama SafeExamBrowser

Maka akan berjalan seperti di bawah ini

| Log in                                                |  |
|-------------------------------------------------------|--|
| Username                                              |  |
| Password                                              |  |
| Remember username                                     |  |
| Log in                                                |  |
| Cookies must be enabled in your browser               |  |
| Some courses may allow guest access Log in as a guest |  |

Untuk Login MyKlass, gunakan email UMY dan PW nya.

9. Cara Exit ada di pojok Kanan Bawah (tampilan ada di bawah ini)

|                 |                                                                                                    |       |           | III . |
|-----------------|----------------------------------------------------------------------------------------------------|-------|-----------|-------|
| MyKlass         |                                                                                                    |       |           |       |
|                 | Log in                                                                                                    |       |           |       |
|                 | Unername Passioned Population of the second state                                                               |       |           |       |
|                 | Remember us                                                                                                    |       |           |       |
|                 | Sequence your segments of additional and a constant and a constant and a constant and a constant and a constant |       |           |       |
| I SPBU OFFICIAL | Sume counted may allow given access                                                                             | • • • | ENG - SAM | 5     |

10. Klik Yes untuk keluar/exit

### APLIKASI SAFE EXAM BROWSER (SEB) VERSI 2.4.X.X.

1. klik kanan pada file yang bernama Ujian MK Bahasa Inggris.

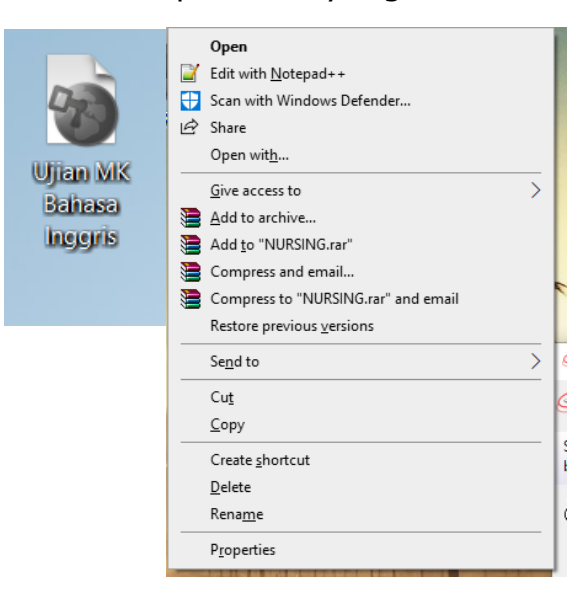

### 2. Klik Properties

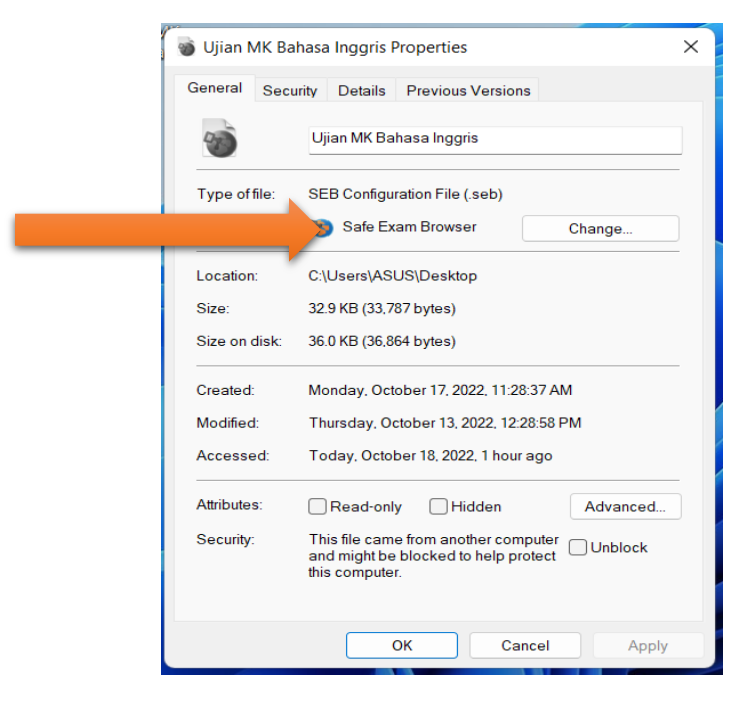

- How do you want to open .seb files from now on? How do you want to open .seb files from now on? Keep using this app Safe Exam Browser 92 ~ Picasa Photo Viewer Other options Visual Studio Code Look for an app in the Microsoft Store -WhatsApp More apps  $\downarrow$ Windows Media Player Word OK WordPad Look for another app on this PC Apabila tidak ada ОК silahkan klik More apps
- 4. Skrol ke bawah sampai ada look for another app on this PC

Dan klik look for another app on this PC

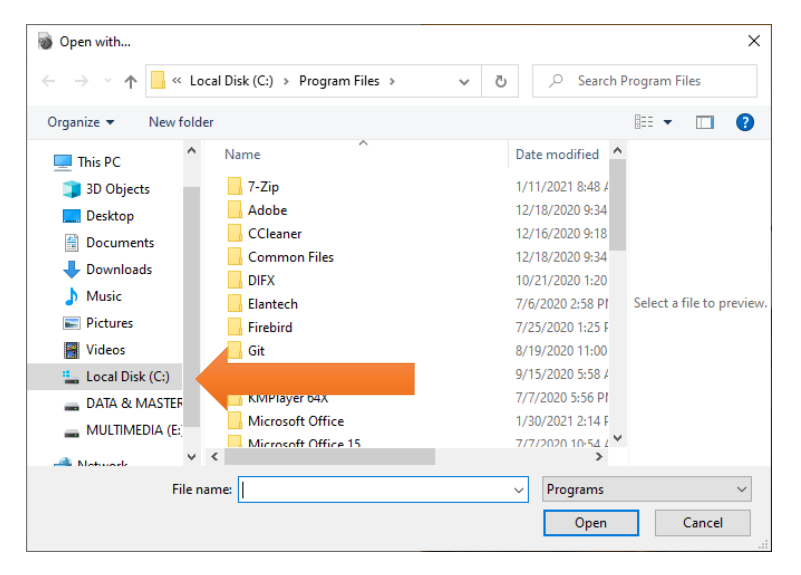

5. Akan ada tampilan seperti diatas, Klik Local Disk (C)/ OS (C)/ Windows (c)

3. Klik Change Pilih Safe Exam Browser

| 🖳 OS (C:)                                      | × +                          |                       |                    |      |
|------------------------------------------------|------------------------------|-----------------------|--------------------|------|
| $\leftarrow \rightarrow  \downarrow  \bigcirc$ | $\Box$ > This PC > OS (C:) > |                       |                    |      |
| ⊕ New × 🔏 🖸                                    | Î ▲ I I Sort ~               | $\equiv$ View $\cdot$ |                    |      |
| A Home                                         | Name                         | Date modified         | Туре               | Size |
| 🔁 Gallery                                      | SWINDOWS.~BT                 | 3/3/2023 8:42 AM      | File folder        |      |
|                                                | 늘 boot                       | 10/26/2021 7:02 AM    | File folder        |      |
| 💶 Desktop 🛷                                    | 🚞 ClientData                 | 3/15/2022 1:41 PM     | File folder        |      |
| Downloads                                      | 🚞 ESD                        | 3/3/2023 11:13 AM     | File folder        |      |
| Documents                                      | 🚞 eSupport                   | 7/21/2021 1:48 AM     | File folder        |      |
| Bistures                                       | 📒 ExamView                   | 1/10/2023 11:55 AM    | File folder        |      |
|                                                | 늘 ExamView Trial             | 8/31/2023 11:30 AM    | File folder        |      |
| e Music                                        | 늘 ipgsql                     | 10/5/2022 10:16 AM    | File folder        |      |
| 🛂 Videos 🛷                                     | 🚞 KMPlayer                   | 12/27/2023 1:44 PM    | File folder        |      |
| 🔁 empress ki 🛛 🖈                               | 📁 PerfLogs                   | 5/7/2022 12:24 PM     | File folder        |      |
| Screenshots 🖈                                  | 🚞 Program Files              | 12/27/2023 9:32 AM    | File folder        |      |
| TROUBLE SEB YANG TE 🖈                          | Program Files (x86)          |                       | folder             |      |
| 🕳 DATA IT (E:) 🛷                               | 🔁 Users                      | 11/16/2022 3:26 PM    | File folder        |      |
|                                                | 🚞 Windows                    | 12/15/2023 6:44 AM    | File folder        |      |
| 🗸 🛄 This PC                                    | 🚞 xampp                      | 2/4/2023 2:09 PM      | File folder        |      |
| > 🏪 OS (C:)                                    | 📒 XiaoMi                     | 7/18/2022 8:11 AM     | File folder        |      |
| > — OS (D:)                                    | MiFlashvcom                  | 7/18/2022 8:11 AM     | Configuration sett | 0 KB |
| 17 items                                       |                              |                       |                    |      |

6. Akan ada tampilan seperti diatas, pilih program file (x86), selanjutnya pilih folder safe exam browser klik 2x.

| A Home           | Name                 | Date m          | odified     | Туре        | Size |
|------------------|----------------------|-----------------|-------------|-------------|------|
| 🛃 Gallery        | Microsoft.NET        | 11/17/2         | 022 6:24 AM | File folder |      |
|                  | Mozilla Maintenance  | Service 12/2/20 | 23 12:12 PM | File folder |      |
| E Desktop        | * MSBuild            | 11/17/2         | 022 6:16 AM | File folder |      |
| 🛓 Downloads      | 🖈 📄 MySQL            | 2/4/202         | 3 9:29 AM   | File folder |      |
| Documents        | * NetSupport         | 1/28/20         | 22 8:27 AM  | File folder |      |
| Z Pictures       | Notepad++            | 2/20/20         | 23 8:46 AM  | File folder |      |
| 🕖 Music          |                      | 3/7/202         | 3 3:03 PM   | File folder |      |
| Videos           | Program Kreatif      | 3/16/20         | 22 10:56 AM | File folder |      |
| 🚞 empress ki     | Reference Assemblies | 11/17/2         | 022 6:16 AM | File folder |      |
| Screenshots      | SafeExamBrowser      |                 |             | le folder   |      |
| TROUBLE SEB YANG | SHAREit Technologies | 10/20/2         | 023 8:37 AM | File folder |      |
| DATA IT (E;)     | Tagaini Jisho        | 10/7/20         | 22 8:16 AM  | File folder |      |
|                  | TeachingLabNET       | 3/16/20         | 22 8:10 AM  | File folder |      |
| V This PC        | Tenorshare           | 8/25/20         | 22 1:58 PM  | File folder |      |
|                  | TestCreator          | 3/14/20         | 22 11:08 AM | File folder |      |
| = 03(0.)         | UltraViewer          | 11/21/2         | 023 2:39 PM | File folder |      |
| >                | 🚞 Windows Defender   | 1/24/20         | 23 6:47 AM  | File folder |      |
| 59 items         |                      |                 |             |             |      |

7. Akan ada tampilan seperti diatas, pilih program file (x86), selanjutnya pilih folder safe exam browser klik 2x.

| de       12/27/2023 2:19 PM       File folder         SebWindowsBrowser       12/27/2023 2:19 PM       File folder         SebWindowsResources       12/27/2023 2:19 PM       File folder         SebWindowsServiceWCF       12/27/2023 2:19 PM       File folder         DotNetZip.dll       6/29/2020 3:58 PM       Application exten       456 KB         Fleck.dll       6/29/2020 3:16 PM       Application exten       63 KB         IconLib.dll       6/29/2020 3:16 PM       Application exten       63 KB         Ionic.Zip.dll       6/29/2020 3:16 PM       Application exten       461 KB         MetroFramework.dll       6/29/2020 3:16 PM       Application exten       314 KB                                                                                                    | Name                           | Date modified      | lype              | Size     |
|----------------------------------------------------------------------------------------------------|--------------------------------|--------------------|-------------------|----------|
| SebWindowsBrowser       12/27/2023 2:19 PM       File folder         SebWindowsResources       12/27/2023 2:19 PM       File folder         SebWindowsServiceWCF       12/27/2023 2:19 PM       File folder         DotNetZip.dll       6/29/2020 3:58 PM       Application exten       456 KB         Fleck.dll       6/29/2020 3:16 PM       Application exten       44 KB         IconLib.dll       6/29/2020 3:16 PM       Application exten       63 KB         Ionic.Zip.dll       6/29/2020 3:58 PM       Application exten       461 KB         MetroFramework.dll       6/29/2020 3:16 PM       Application exten       314 KB                                                                                                    | al de                          | 12/27/2023 2:19 PM | File folder       |          |
| SebWindowsResources       12/27/2023 2:19 PM       File folder         SebWindowsServiceWCF       12/27/2023 2:19 PM       File folder         DotNetZip.dll       6/29/2020 3:58 PM       Application exten       456 KB         Fleck.dll       6/29/2020 3:16 PM       Application exten       44 KB         IconLib.dll       6/29/2020 3:16 PM       Application exten       63 KB         Ionic.Zip.dll       6/29/2020 3:16 PM       Application exten       63 KB         Inoic.Zip.dll       6/29/2020 3:16 PM       Application exten       461 KB         MetroFramework.dll       6/29/2020 3:16 PM       Application exten       314 KB                                                                                                    | SebWindowsBrowser              | 12/27/2023 2:19 PM | File folder       |          |
| SebWindowsServiceWCF       12/27/2023 2:19 PM       File folder         DotNetZip.dll       6/29/2020 3:58 PM       Application exten       456 KB         Fleck.dll       6/29/2020 3:16 PM       Application exten       44 KB         IconLib.dll       6/29/2020 3:16 PM       Application exten       63 KB         Ionic.Zip.dll       6/29/2020 3:58 PM       Application exten       461 KB         MetroFramework.dll       6/29/2020 3:16 PM       Application exten       314 KB                                                                                                    | SebWindowsResources            | 12/27/2023 2:19 PM | File folder       |          |
| DotNetZip.dll       6/29/2020 3:58 PM       Application exten       456 KB         Fleck.dll       6/29/2020 3:16 PM       Application exten       44 KB         IconLib.dll       6/29/2020 3:16 PM       Application exten       63 KB         Ionic.Zip.dll       6/29/2020 3:16 PM       Application exten       63 KB         Image: Non-Contraction extent       6/29/2020 3:16 PM       Application exten       63 KB         Image: Non-Contraction extent       6/29/2020 3:16 PM       Application exten       461 KB         Image: Network.dll       6/29/2020 3:16 PM       Application exten       314 KB                                                                                                    | SebWindowsServiceWCF           | 12/27/2023 2:19 PM | File folder       |          |
| Fleck.dll         6/29/2020 3:16 PM         Application exten         44 KB           IconLib.dll         6/29/2020 3:16 PM         Application exten         63 KB           Ionic.Zip.dll         6/29/2020 3:58 PM         Application exten         461 KB           MetroFramework.dll         6/29/2020 3:16 PM         Application exten         314 KB                                                                                                    | 🚯 DotNetZip.dll                | 6/29/2020 3:58 PM  | Application exten | 456 KB   |
| IconLib.dll         6/29/2020 3:16 PM         Application exten         63 KB           Image: Strength of the strength of the strengt of the strength of the strengt of the strength of the st | 🚯 Fleck.dll                    | 6/29/2020 3:16 PM  | Application exten | 44 KB    |
| Ionic.Zip.dll     6/29/2020 3:58 PM Application exten     461 KB     MetroFramework.dll     6/29/2020 3:16 PM Application exten     314 KB                                                                                                    | الconLib.dll                   | 6/29/2020 3:16 PM  | Application exten | 63 KB    |
| MetroFramework.dll 6/29/2020 3:16 PM Application exten 314 KB                                                                                                    | 🚯 Ionic.Zip.dll                | 6/29/2020 3:58 PM  | Application exten | 461 KB   |
|                                                                                                    | G MetroFramework.dll           | 6/29/2020 3:16 PM  | Application exten | 314 KB   |
| NAudio.dll 6/29/2020 3:16 PM Application exten 463 KB                                                                                                    | NAudio.dll                     | 6/29/2020 3:16 PM  | Application exten | 463 KB   |
| Newtonsoft.Json.dll 6/29/2020 3:58 PM Application exten 510 KB                                                                                                    | Newtonsoft.Json.dll            | 6/29/2020 3:58 PM  | Application exten | 510 KB   |
| SafeExamBrowser 2,121 KB                                                                                                    | SafeExamBrowser                | 8:16 PM            | Application       | 2,121 KB |
| <b>§ SEBConfigTool</b> 6/29/2020 3:16 PM Application 1,076 KB                                                                                                    | i SEBConfigTool                | 6/29/2020 3:16 PM  | Application       | 1,076 KB |
| SEBWindowsServiceContracts.dll 6/29/2020 3:16 PM Application exten 14 KB                                                                                                    | SEBWindowsServiceContracts.dll | 6/29/2020 3:16 PM  | Application exten | 14 KB    |

8. Akan ada tampilan seperti diatas, selanjutnya pilijh safeexambrowser.exe (seperti gambar diatas )

| $\leftrightarrow \rightarrow \checkmark \uparrow$ | Prog > SafeExamBrowser ~ | C Search SafeExamBrowser | ×<br>م                       |
|---------------------------------------------------|--------------------------|--------------------------|------------------------------|
| Organize 👻 New folder                             |                          | ≣ ▪                      |                              |
| Documents                                         | * Name                   | Date modified            |                              |
| 🔀 Pictures                                        | 🖈 🧮 de                   | 12/27/2023 2:19          |                              |
| 🕖 Music                                           | * SebWindowsBrowser      | 12/27/2023 2:19          |                              |
| 🚺 Videos                                          | SebWindowsResources      | 12/27/2023 2:19          |                              |
| 📒 empress ki                                      | SebWindowsServiceWCF     | 12/27/2023 2:19          |                              |
| Screenshots                                       | 🚳 DotNetZip.dll          | 6/29/2020 3:58           |                              |
| 📒 TROUBLE SEB YANG TE                             | RIAD Fleck.dll           | 6/29/2020 3:16           |                              |
| 🕳 DATA IT (E:)                                    | 🗟 lconLib.dll            | 6/29/2020 3:16           | Select a file<br>to preview. |
|                                                   | 🚳 lonic.Zip.dll          | 6/29/2020 3:58           |                              |
| 🗸 🔲 This PC                                       | MetroFramework.dll       | 6/29/2020 3:16           |                              |
| > 🚣 OS (C:)                                       | NAudio.dll               | 6/29/2020 3:16           |                              |
| > = OS (D:)                                       | Newtonsoft.Json.dll      | 6/29/2020 3:58           |                              |
| > DATA IT (E:)                                    | SafeExamBrowser          | 6/29/2020 3:16           |                              |
| Network                                           | SEBConfigTool            | 6/29/2020 3:16           |                              |
| / metwork                                         | □ ccm\stard=d=C+t        |                          |                              |
| File name                                         | e:                       | ✓ All files              | ~                            |
|                                                   |                          | Open                     |                              |

9. Akan ada tampilan seperti diatas, setelah memilih safeexambrowser.exe (seperti gambar diatas ) klik open

| lect a default app for .seb files | General Security Details Previous Versions        |
|-----------------------------------|---------------------------------------------------|
| fault app                         | seb v2                                            |
| Safe Exam Browser                 |                                                   |
| reacted appr                      | Type of file: Safe Exam Browser settings (.seb)   |
| gested apps                       | Opens with: 🏀 Safe Exam Browser Change            |
| Adobe Acrobat DC                  | Location: C:\Users\ASUS Pc\Music                  |
| Opera Internet Browser            | Size: 39.0 KB (40,035 bytes)                      |
|                                   | Size on disk: 40.0 KB (40,960 bytes)              |
| Safe Exam Browser                 | Created: Tuesday, November 21, 2023, 2:34:34 PM   |
| e options                         | Modified: Tuesday, November 21, 2023, 2:37:46 PM  |
|                                   | Accessed: Today, December 27, 2023, 4 minutes ago |
| Adobe Audition                    | Attributes: Read-only Hidden Advanced             |
| Adobe Audition 2020               |                                                   |
| Corel PHOTO-PAINT 2020 (64-Bit)   |                                                   |
| Set default                       | OK Cancel Apply                                   |
|                                   |                                                   |

- 10. klik set default (win 11) agar settingan menjadi semestinya, klik aplay dan OK
- 11. Setelah selesai jalankan seb client file Bernama Ujian Mk Bahasa inggris ver 2